## וחחחחחחחחחחחחחחחחחחחחחחחח

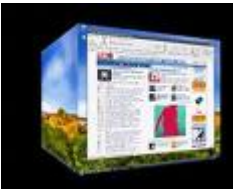

( \_\_\_\_\_\_ ΠΠ 

)  $(\Pi\Pi\Pi\Pi)$ http://virtuawin.sourceforge.net/

Independence of the support in the support in

ΠΠΠΠ

\_\_\_\_\_Systemtray

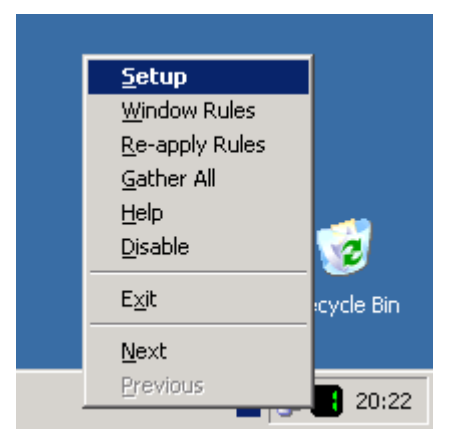

| 🔹 VirtuaWin - Setup 🛛 🗙                                                                                                    |  |
|----------------------------------------------------------------------------------------------------|--|
| General Hotkeys Mouse Modules Expert About                                                                                                    |  |
| Desktop Configuration         Desktop Layout:                                                                                                    |  |
| On hidden window activation:<br>Show window on current desktop<br>On taskbar button activation:<br>Show window on current desktop                                 |  |
| User Interface<br>Available window list actions:<br>Switch To Move Here<br>Show Always Show<br>Mouse opens compact window list<br>Mouse opens compact window menu |  |
| OK Cancel Apply Help                                                                                                    |  |

Output
Output
Output
Output
Output
Output
Output
Output
Output
Output
Output
Output
Output
Output
Output
Output
Output
Output
Output
Output
Output
Output
Output
Output
Output
Output
Output
Output
Output
Output
Output
Output
Output
Output
Output
Output
Output
Output
Output
Output
Output
Output
Output
Output
Output
Output
Output
Output
Output
Output
Output
Output
Output
Output
Output
Output
Output
Output
Output
Output
Output
Output
Output
Output
Output
Output
Output
Output
Output
Output
Output
Output
Output
Output
Output
Output
Output
Output
Output
Output
Output
Output
Output
Output
Output
Output
Output
Output
Output
Output
Output
Output
Output
Output
Output
Output
Output
Output
Output
Output
Output
Output
Output
Output
Output
Output
Output
Output
Output
Output
Output
Output
Output
Output
Output
Output
Output
Output
Output
Output
Output
Output
Output
Output
Output
Output
Output
Output
Output
Output
Output
Output
Output
Output
Output
Output
Output
Output
Output
Output
Output
Output
Output
Output
Output
Output
Output
Output
Output
Output
Output
Output
Output
Output
Output
Output
Output
Output
Output
Output
Output
Output
Output
Output
Output
Output
Output
Output
Output
Output
Output
Output
Output
Output
Output
Output
Output
Output
Output
Output
Output
Output
Output
Output
Output
Output
Output
Output
Output
Output
Output
Output
Output
Output
Output
Output
Output
Output
Output
Output
Output
Output
Output
Output
Output
Output
Output
Output
Output
Output
Output
Output
Output
Output
Output
Output
Output
Output
Output
Output
Output
Output
Output
Output
Output
Output
Output
Output
Output
Output
Output
Output
Output
Output
Output
Output
Output
Output
Output
Output
Output
Output
Output
Output
Output
Output
Output
Output
Output
Output
Output
Output
Output
Output
Output
Output
Output
Output
Output
Output
Output
Output
Output
Output
Output
Output
Output
Output
Output
Output
Output
Output
Output
Output
Output
Output
Output
Output
Output
Output
Output
Output
Output
Output
Output
Output
Output
Output
Output
Output
Output
Out

1. \_\_\_\_\_\_ windows explorer \_\_\_\_\_\_\_ 1

3.0 00000000000 Notepad 0000000

(AutoSwitcher)

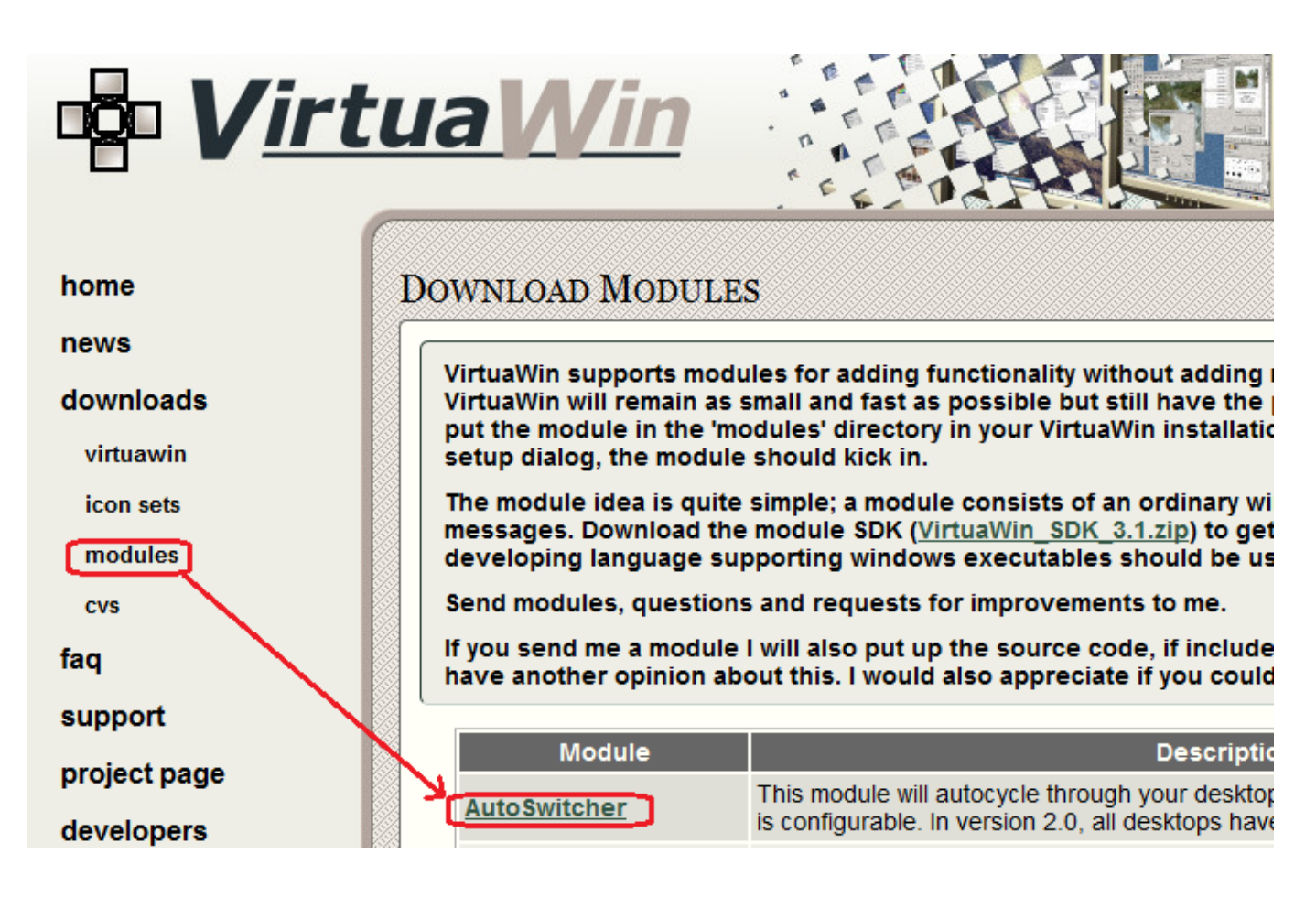

## 

6. OCCUPATION AutoSwitcher CONTINUE Configure

## 

| VirtuaWin - Setup                                                                                       |                  |
|----------------------------------------------------------------------------------------------------|------------------|
| General Hotkeys Mouse Modules Expert About                                                              |                  |
| General Hotkeys Mouse Modules Expert About<br>Module List<br>VinList<br>Configure Reload Enable/Disable | AutoSwitcher 1.1 |
| Get Modules                                                                                             |                  |
| OK Cancel Apply Help                                                                                    |                  |